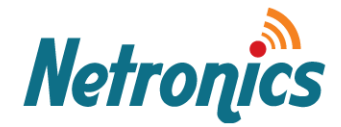

# NetStream Diplo Quick Link Configuration Guide

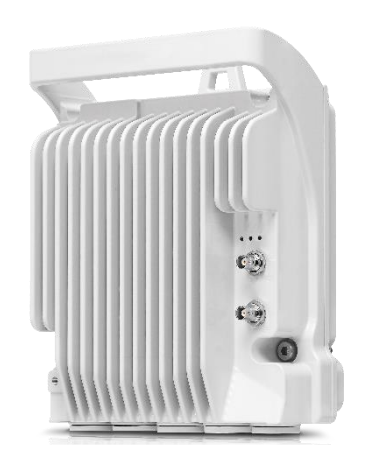

Date: 21-October-2017 | Rev. 1-0

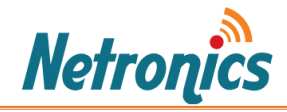

# Note:

This technical guide is to help you with quick and easily configuration and link setup of NetStream Diplo. For detail configurations please read the user manual.

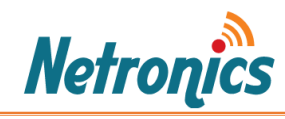

# Contents

| Setup PC/Laptop and Logon:             | 4                            |
|----------------------------------------|------------------------------|
| Activating Demo Mode:                  | 6                            |
| Changing the Management IP:            | 8                            |
| Setting up a Quick PIPE:               | 9                            |
| Unmuting the Radios:                   | 15                           |
| Enabling Management via Ethernet Port: | Error! Bookmark not defined. |

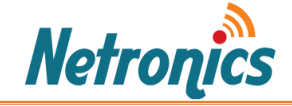

# Setup PC/Laptop and Logon:

To obtain contact between the PC and the NetStream Diplo unit, it is necessary to configure an IP address on the PC within the same subnet as the NetStream Diplo unit. The default NetStream Diplo IP address is 192.168.1.1. Set the PC address to e.g. 192.168.1.10 and subnet mask to 255.255.255.0.

| Internet Protocol Version 4 (TCP/IPv4)                                                                                | Properties                                                           | х |
|----------------------------------------------------------------------------------------------------|----------------------------------------------------------------------|---|
| General                                                                                                    |                                                                      |   |
| You can get IP settings assigned autor<br>this capability. Otherwise, you need to<br>for the appropriate IP settings. | matically if your network supports<br>ask your network administrator |   |
| Obtain an IP address automatical                                                                                      | ly                                                                   |   |
| • Use the following IP address:                                                                                       |                                                                      |   |
| IP address:                                                                                                    | 192.168.1.10                                                         |   |
| Subnet mask:                                                                                                    | 255 . 255 . 255 . 0                                                  |   |
| Default gateway:                                                                                                    |                                                                      |   |
| Obtain DNS server address auton                                                                                       | natically                                                            |   |
| • Use the following DNS server add                                                                                    | resses:                                                              | - |
| Preferred DNS server:                                                                                                 |                                                                      |   |
| Alternate DNS server:                                                                                                 |                                                                      |   |
| Validate settings upon exit                                                                                           | Advanced                                                             |   |
|                                                                                                    | OK Cance                                                             | I |

1. Locate the MNG port on the unit and connect your PC to this port with an Ethernet cable.

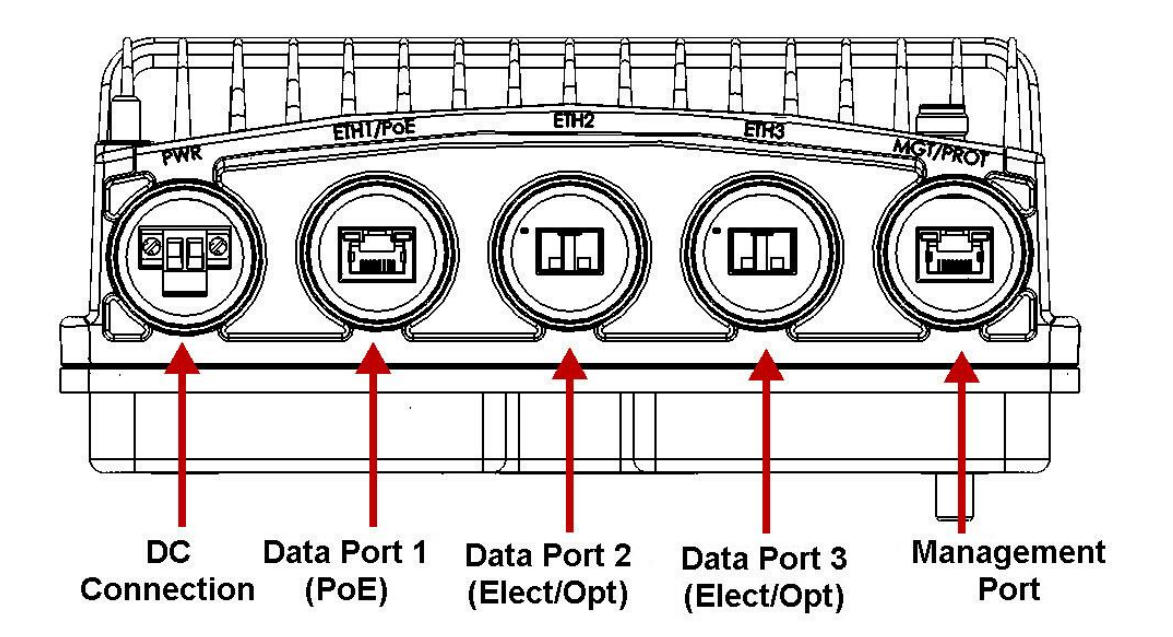

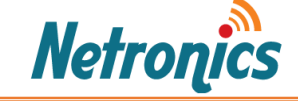

#### Important note:

NetStream Diplo is a carrier class device and as required by carrier industry the unit is not by default manageable via Eth1 or Eth2 port.

The unit by default DOES NOT respond to PING on Eth1 and Eth2 ports. Ping is only possible via MNG port by default.

If you are unable to ping, please do check the firewall is not blocking this service. Try pinging another laptop using nothing but an Ethernet cable in between and once you could ping the other laptop then try pining the unit when connected to Management Port.

- 2. Open an Internet browser (Internet Explorer or Mozilla Firefox).
- 3. Enter the default IP address "192.168.1.1" in the Address Bar. The Login page

| Login           |
|-----------------|
| Login           |
| User Name admin |
| Password •••••  |
| Apply Clear     |

*Note: If you are unable to ping, please do check the firewall is not blocking this service.* 

 The default credentials are below: Username: admin Password : admin

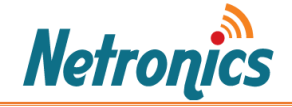

### Activating Demo Mode:

You will be notified of the activation key violation. This means that you need to enter the required activation keys (licenses) for your link parameters like capacity, MRMC, 2<sup>nd</sup> Core activation, XPIC etc.

| 192.168.1.2 says:                                                                                                    | × |
|----------------------------------------------------------------------------------------------------|---|
| The system is in software activation key violation state.<br>A valid activation key cipher must be immediately installed.<br>Please refer to the the 'Activation Key Configuration' and 'Activation Key<br>Overview' web pages. |   |
| ОК                                                                                                    |   |

For now you can activate demo mode. Demo mode is available, which enables all features for 60 days. When demo mode expires, the most recent valid activation key goes into effect. The 60-day period is only counted when the system is powered up. 10 days before demo mode expires, an alarm is raised indicating that demo mode is about to expire.

To activate demo mode:

1 - Select Platform > Activation Key > Activation Key Configuration. The Activation Key Configuration page opens.

2 - In the Demo admin field, select Enable.

#### Important note:

Each unit has a limited number of hours for Demo licenses.

The Demo hours are calculated based the number of hours the unit has been powered on while the demo mode is enabled.

Please make sure the number of hours of demo activation are spent when you are actually using the unit for demonstration.

You can disable the demo mode when you are not using the features controlled by the demo mode and you can enable demo mode again at any time.

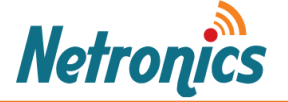

| ┠ Logout 💉 Connection 🧟 Admin                              | Activation Key Configuration                                                          |                                                                                                    |
|------------------------------------------------------------|---------------------------------------------------------------------------------------|----------------------------------------------------------------------------------------------------|
| Filter ×     Main View     A Platform     ▷ Management     | The system is in software<br>A valid activation key cip<br>Please refer to the the 'A | e activation key violation state.<br>her must be immediately installed.<br>ctivation Key Configuration' and 'Activation Key Overview' web pages. |
| Software                                                   | Activation Key - Status Parame                                                        | ters                                                                                                    |
| Configuration                                              | Туре                                                                                  | Default                                                                                                    |
| Activation Key                                             | Validation number                                                                     | 0×0                                                                                                    |
| Activation Key Configuration                               | Date code                                                                             | NA                                                                                                    |
| Activation Key Overview ▷ Security                         | Violation runtime counter (hours)                                                     | 48                                                                                                    |
| Faults                                                     | Sanction state                                                                        | No                                                                                                    |
| Radio                                                      |                                                                                       |                                                                                                    |
| Ethernet                                                   | Activation Key Configuration                                                          |                                                                                                    |
| ⊳ Sync                                                     | Activation Key Configuration                                                          |                                                                                                    |
| <ul> <li>Quick Configuration</li> <li>Utilities</li> </ul> | Default Activation Key                                                                |                                                                                                    |
|                                                            | Demo Mode Configuration<br>Demo admin<br>Demo timer (hours)<br>Apply                  |                                                                                                    |

#### 3 Click Apply.

| B Logout ✓ Connection 2 Admin                                                                                                    | Activation Key Configuration                                                                                                    |                                       |
|----------------------------------------------------------------------------------------------------|----------------------------------------------------------------------------------------------------|---------------------------------------|
| <ul> <li>▼ Filter</li> <li>Main View</li> <li>&gt; Platform</li> <li>&gt; Faults</li> <li>&gt; Radio</li> <li>&gt; Ethernet</li> <li>&gt; Sync</li> <li>&gt; Quick Configuration</li> <li>&gt; Utilities</li> </ul> | Activation Key - Status Parame<br>Type<br>Validation number<br>Date code<br>Violation runtime counter (hours)<br>Sanction state | ters<br>Demo<br>0x0<br>NA<br>48<br>No |
|                                                                                                    | Activation Key Configuration Default Activation Key Demo Mode Configuration Demo admin Enable  Demo timer (hours) 1430 Apply    |                                       |

The Demo timer field displays the number of hours that remain before demo mode expires.

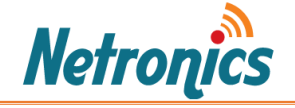

# Changing the Management IP Address:

1. Select Platform > Management > Networking > Local. The Local Networking Configuration page opens.

| 🕞 Logout 💉 Connection 💈 Admin                                                                                                    | Local Networking Conf                                                                                                    | iguration                                                                                        |                        |
|----------------------------------------------------------------------------------------------------|----------------------------------------------------------------------------------------------------|--------------------------------------------------------------------------------------------------|------------------------|
| ✓ Filter ×     Main View     Platform     Management     Unit Parameters                                                                                                    | IP Family Configuration<br>IP address Family IP<br>Apply                                                                           | on<br>v4 ▼                                                                                       |                        |
| NTP Configuration         Time Services         Interface Manager         Inventory         Unit Info         Reset         Set to Factory Default         Unit Redundancy         ▲ Networking         Local         Remote | Description<br>IP address<br>Subnet mask<br>Default gateway<br>IPv6 Address<br>IPv6 Prefix-Length<br>Default Gateway IPv6<br>Apply | local-management-port<br>192.168.1.2<br>255.255.255.0<br>0.0.0.0<br>fec0::c0:a8:1:1<br>120<br>:: | ]<br>]<br>]<br>](1128) |

- 2. Optionally, in the Description field, enter descriptive information about the unit.
- 3. In the IP address field, enter an IP address for the unit. You can enter the address in IPv4 format in this field, and/or in IPv6 format in the IPv6 Address field. The unit will receive communications whether they are sent to its IPv4 address or its IPv6 address.
- 4. In the Subnet mask field, enter the subnet mask.
- 5. Optionally, in the Default gateway field, enter the default gateway address.
- 6. Click **Apply**.

#### Important note:

The Management IP Address is the only way the unit can be managed if the inbound management is not activated or a VALN switch with management VLAN is not available at site.

Please make sure you note down the management IP address you entered and make sure another colleague in your organization knows about it.

If management IP address is lost the recovery process should be taken which involves use of a special cable. For details please contact Netronics Support.

Netronics

# Setting up a Quick PIPE:

Depending on your configuration type and device type, you can select the configuration. For this guide, we will use a simple configuration that is Single carrier 1+0.

To configure a 1+0 link using the Quick Configuration wizard:

1. Select Quick Configuration > PIPE > Multi Carrier ABC > 2+0.

| ┠ Logout 💉 Connection 💈 Admin | Main View                               |                     |                         |                      |           |                   |                        |
|-------------------------------|-----------------------------------------|---------------------|-------------------------|----------------------|-----------|-------------------|------------------------|
| ▼ Filter ×                    | <ul> <li>Current Alarms</li> </ul>      |                     |                         |                      |           |                   |                        |
| Main View                     | Time                                    | Description         |                         | S                    | everity 🔺 | Origin            |                        |
| ▶ Platform                    | 19-02-2018 08:10:49                     | Radio loss of frame | 9                       |                      |           | Radio: Slot 2, P  | ort 2 🔺                |
| ▷ Faults                      | 19-02-2018 08:10:47                     | Radio loss of frame | 9                       |                      |           | Radio: Slot 2, P  | ort 1                  |
| ▶ Radio                       | 19-02-2018 08:10:36                     | Loss of Carrier     |                         |                      |           | Ethernet: Slot 1, | , Port 3               |
| ▶ Ethernet                    | 19-02-2018 08:10:36                     | Loss of Carrier     |                         |                      |           | Ethernet: Slot 1  | , Port 2               |
| Sync                          | 19-02-2018 08:10:36                     | Loss of Carrier     |                         |                      |           | Ethernet: Slot 1, | , Port 1               |
| A Quick Configuration         | 19-02-2018 08:10:49                     | RFU RX level out o  | of range                |                      | 4         | Radio: Slot 2, P  | ort 2 👻                |
|                               | <ul> <li>Most Severe Alarm S</li> </ul> | Statistics          |                         |                      |           |                   |                        |
| a PIPE                        | Origin 🔺                                | Severity            | Critical Severity Count | Major Severity Count | Minor     | Severity Count    | Warning Severity Count |
| Single Carrier                | Slot 1                                  | <b>A</b>            | 0                       | 3                    | 1         | 0                 | 1                      |
| A Multi Carrier ABC           | Slot 2                                  |                     | 2                       | 0                    | )         | 0                 | 2                      |
| 2+0                           |                                         | I                   |                         |                      |           |                   |                        |
| Utilities                     |                                         |                     |                         |                      |           |                   |                        |
|                               |                                         |                     |                         |                      |           |                   |                        |
|                               |                                         |                     |                         |                      |           |                   |                        |
|                               |                                         |                     |                         |                      |           |                   |                        |
|                               |                                         |                     |                         |                      |           |                   |                        |
|                               |                                         |                     |                         |                      |           |                   |                        |

Page 1 of the "Link Setup (PIPE) 2 + 0 Multi Carrier ABC" wizard opens.

| ┠ Logout 💉 Connection 💈 Admin                                                | Link Setup (PIPE) 2 + 0 Multi Carrier ABC                                                                                                    |
|------------------------------------------------------------------------------|----------------------------------------------------------------------------------------------------|
| ▼ Filter ×<br><u>Main View</u><br>▷ Platform                                 | Link Setup Progress 0%                                                                                                    |
| <ul> <li>▷ Faults</li> <li>▷ Radio</li> <li>▷ Ethernet</li> </ul>            | Select one Ethernet and one radio interface. Then select the total number of radio interfaces in the ABC group and the PIPE type.<br>The selected radio interface will be the first radio in the ABC group. In the next step(s) you will select the other interfaces. |
| <ul> <li>Sync</li> <li>Quick Configuration</li> <li>PIPE</li> </ul>          | Interface Selection, 2 + 0 ABC<br>Ethernet Interface Ethernet: Slot 1, Port 1  Create LAG                                                                                                    |
| <ul> <li>Single Carrier</li> <li>Multi Carrier ABC</li> <li>2 + 0</li> </ul> | Radio #1 interface Radio: Slot 2, Port 1 V<br>Number of Radio interfaces 2                                                                                                    |
| > Utilities                                                                  | << Back Next >> Finish                                                                                                    |

- 2. In the Radio Interface field, select a Radio interface. "Radio Slot 2, Port 1" in this case.
- 3. In PIPE Type select dot1q.
- 4. Click Next.

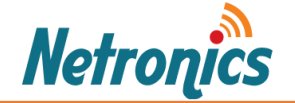

| 🖡 Logout 💉 Connection 💈 Admin | Link Setup (PIPE) 2 + 0 Multi Carrier ABC |
|-------------------------------|-------------------------------------------|
| ▼ Filter ×                    | Link Satur Bragraga                       |
| Main View                     |                                           |
| Platform                      |                                           |
| Faults                        | (i) Select the second radio interface.    |
| Radio                         |                                           |
| Ethernet                      | Radio #2 selection, 2 + 0 ABC             |
| ▷ Sync                        | Padia #2 Interface Padia: Slat 2 Part 2   |
| Quick Configuration           |                                           |
| ▲ PIPE                        | << Back Next >> Finish                    |
| Single Carrier                |                                           |
| Multi Carrier ABC             |                                           |
| <u>2 + 0</u>                  |                                           |
| ▷ Utilities                   |                                           |

- 5. Select the second radio chain. "Radio Slot 2, Port 1" in this case.
- 6. Click Next.

| ┠ Logout 💉 Connection 💈 Admin                                                               | Link Setup (PIPE) 2 + 0 Multi Carrier ABC                                                                  |
|---------------------------------------------------------------------------------------------|----------------------------------------------------------------------------------------------------|
| ▼ Filter ×                                                                                  | Link Setup Progress 25%                                                                                    |
| Platform Faults Radio Ethornet                                                              | Select XPIC groups by checking the desired radio interfaces.                                               |
| <ul> <li>Sync</li> <li>Quick Configuration</li> <li>PIPE</li> <li>Single Carrier</li> </ul> | Radio XPIC Configuration<br>XPIC - Radio: Slot 2, Port 1 & Radio: Slot 2, Port 2<br><< Back Next >> Finish |
| ▲ Multi Carrier ABC<br>2 + 0                                                                |                                                                                                    |
| ▷ Utilities                                                                                 |                                                                                                    |

- 7. Check the XPIC check box.
- 8. Click Next.

| ┠ Logout 🖌 Connection 💈 Admin                                                                                                    | Link Setup (PIPE) 2 + 0 Multi Carrier ABC                                                                                                    |
|----------------------------------------------------------------------------------------------------|----------------------------------------------------------------------------------------------------|
| ▼ Filter ×                                                                                                    | Link Setup Progress 30%                                                                                                    |
| <ul> <li>&gt; Platform</li> <li>&gt; Faults</li> <li>&gt; Radio</li> </ul>                                                                              | i Enter the radio parameters for the selected radio interfaces.                                                                                                    |
| <ul> <li>Ethernet</li> <li>Sync</li> <li>Quick Configuration</li> <li>PIPE</li> <li>Single Carrier</li> <li>Multi Carrier ABC</li> <li>2 ± 0</li> </ul> | Radio Parameters Configuration - XPIC: Radio: Slot 2, Port 1 & Radio: Slot 2, Port 2, 2 + 0 ABC         TX Frequency (MHz)       24052.000       (24000.000 24080.000)         RX Frequency (MHz)       24198.000       (24170.000 24250.000)         TX Level (dBm)       0       •         TX Mute       On •       • |
| ▶ Utilities                                                                                                    | << Back Next >> Finish                                                                                                    |

- *9.* In the **TX Frequency (MHz)** field, set the transmission radio frequency in MHz. *Assign this frequency as the RX Frequency on the remote radio.*
- 10. In the **RX Frequency (MHz)** field, set the received radio frequency in MHz. Assign this frequency as the TX Frequency on the remote radio.

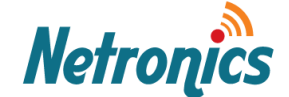

- 11. In the **TX Level (dBm)** field, enter the desired TX signal level (TSL). The range of values depends on the frequency and Product type.
- 12. To mute the TX output of the RFU, select **On** in the **TX mute** field. To unmute the TX output of the RFU, select **Off**.

#### 13. Click Next.

| 🖡 Logout 💉 Connection 💈 Admin                                 | Link Setup (PIPE) 2 + 0 Multi Carrier ABC                                                                                                    |
|---------------------------------------------------------------|----------------------------------------------------------------------------------------------------|
| ▼ Filter ×                                                    | Link Setup Progress 50%                                                                                                    |
| Platform  Faults  Radio  Ethorpot                             | (1) Select an MRMC script and profile for the selected radio interfaces                                                                                                    |
| Eulerieu     Sync     Quick Configuration     PIPE            | Radio MRMC Script Configuration - XPIC: Radio: Slot 2, Port 1 & Radio: Slot 2, Port 2, 2 + 0 ABC         Script ID         Script: 1502, XPIC, BW:56 MHz, 0BW:53 MHz, 82.864-489.311 Mbps, XPIC, ETSI, ACCP         Operational Mode         Adaptive ▼ |
| <ul> <li>Single Carrier</li> <li>Multi Carrier ABC</li> </ul> | Maximum profile Profile: 10, 2048 QAM, 489.311 Mbps ▼<br>Minimum profile Profile: 0, 4 QAM, 82.864 Mbps ▼                                                                                                    |
| 2 + 0<br>▷ Utilities                                          | << Back Next >> Finish                                                                                                    |

14. In the **Script ID** field, select the MRMC script you want to assign to the radio.

Please note the choice of script specifies the Channel bandwidth and so it will affect the capacity achieved. For maximum capacity choose the script with maximum channel size. If you operate the unit in a network for which you have specific frequency license, then you will have to follow the requirements of your frequency license.

| 🕞 Logout 💉 Connection 💈 Admin                                                                                                    | Link Setup (PIPE) 2 + 0 Multi Carrier ABC                                                                                                    |
|----------------------------------------------------------------------------------------------------|----------------------------------------------------------------------------------------------------|
| ▼ Filter ×<br>Main View                                                                                                    | Link Setup Progress 50%                                                                                                    |
| <ul> <li>Platform</li> <li>Faults</li> <li>Radio</li> <li>Ethernet</li> <li>Sync</li> <li>Quick Configuration         <ul> <li>PIPE</li> <li>Single Carrier</li> </ul> </li> </ul> | Select an MRMC script and profile for the selected radio interfaces  Radio MRMC Script Configuration - XPIC: Radio: Slot 2, Port 1 & Radio: Slot 2, Port 2, 2 + 0 ABC Script ID Script: 1502, XPIC, BW:56 MHz, OBW:53 MHz, 82.864-489.311 Mbps, XPIC, ETSI, ACCP  Operational Mode Script: 1501, XPIC, BW:80 MHz, OBW:74.1 MHz, 114.326-672.601 Mbps, XPIC, ETSI+FCC, ACCP Maximum profile                                                       |
| ▷ Single Carrier<br>▲ Multi Carrier ABC<br><u>2 + 0</u><br>Utility<br>2 + 0                                                                                                    | Script:         1502, XPIC, BW:56 MHz, 0BW:53 MHz, 82.864-489.311 Mbps, XPIC, ETSI, ACCP           Minimum profile         Script:         1504, XPIC, BW:28 MHz, 0BW:26.5 MHz, 40.978-243.123 Mbps, XPIC, ETSI, ACCP           <<                                                                                                    |
| p duides                                                                                                    | Script: 1505, XPIC, BW:28 MHz, OBW:28 MHz, 43.389-261.357 Mbps, XPIC, ETSI+FCC, ACAP<br>Script: 1506, XPIC, BW:56 MHz, OBW:55.7 MHz, 87.122-529.505 Mbps, XPIC, ETSI+FCC, ACAP<br>Script: 1507, XPIC, BW:40 MHz, OBW:37.4 MHz, 58.224-349.341 Mbps, XPIC, ETSI+FCC, ACCP<br>Script: 1508, XPIC, BW:7 MHz, OBW:6.5 MHz, 9.547-55.151 Mbps, XPIC, ETSI, ACCP<br>Script: 1509, XPIC, BW:14 MHz, OBW:13.3 MHz, 20.386-116.462 Mbps, XPIC, ETSI, ACCP |
|                                                                                                    | Script: 1510, XPIC, BW:50 MHz, OBW:47.2 MHz, 70.683-445.020 Mbps, XPIC, FCC, ACCP<br>Script: 1520, XPIC, BW:10 MHz, OBW:9.11 MHz, 13.535-78.319 Mbps, XPIC, FCC, ACAP<br>Script: 1521, XPIC, BW:20 MHz, OBW:18.57 MHz, 28.520-165.740 Mbps, XPIC, FCC, ACAP<br>Script: 1523, XPIC, BW:3.5 MHz, OBW:3.267 MHz, 4.582-20.344 Mbps, XPIC, ETSI+FCC, ACCP<br>Script: 1525, XPIC, BW:25 MHz, OBW:23.4 MHz, 36.141-214.092 Mbps, XPIC, FCC, ACAP       |

**15.** In the **Operational Mode** field, select the ACM mode: **Adaptive**.

Note:

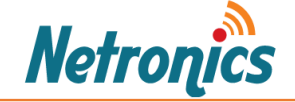

In most cases using Adaptive ACM mode provides maximum capacity and maximum stability of the link.

In special cases specified by a link design you may limit the radio to fixed mode to make sure the link works only if it can provide the required capacity and will disconnect if the environmental radio conditions are not suitable for the specified capacity. In most case you will not chose this mode.

#### 16. Select the Maximum and Minimum profile.

Note:

In order to achieve maximum flexibility of the link for environmental radio conditions choose the highest modulation as Maximum and use the lowest modulation as minimum.

| ┠ Logout 💉 Connection 💈 Admin                                                                                                    | Link Setup (PIPE) 2 + 0 Multi Carrier ABC                                                                                                    |
|----------------------------------------------------------------------------------------------------|----------------------------------------------------------------------------------------------------|
| ► Logout ✓ Connection ② Admin Filter ★ Main View Platform Faults Radio Ethernet Sync Quick Configuration a Quick Configuration a PIPE b Single Carrier a Multi Carrier ABC 2 ± 0 b Utilities | Link Setup (PIPE) 2 + 0 Multi Carrier ABC Link Setup Progress Story Select an MRMC script and profile for the selected radio interfaces Radio MRMC Script Configuration - XPIC: Radio: Slot 2, Port 1 & Radio: Slot 2, Port 2, 2 + 0 ABC Script ID Script: 1502, XPIC, BW:56 MHz, 0BW:53 MHz, 82.864-489.311 Mbps, XPIC, ETSI, ACCP Operational Mode Adaptive Maximum profile Profile: 10, 2048 QAM, 489.311 Mbps Minimum profile Profile: 0, 4 QAM, 82.864 Mbps event in the selected mathematical selection of the selection of the selection of th |
|                                                                                                    | Profile: 3, 32 QAM, 219.082 Mbps<br>Profile: 4, 64 QAM, 268.771 Mbps<br>Profile: 5, 128 QAM, 324.634 Mbps<br>Profile: 6, 256 QAM, 371.103 Mbps<br>Profile: 7, 512 QAM, 402.861 Mbps<br>Profile: 8, 1024 QAM, 437.995 Mbps<br>Profile: 9, 1024 QAM, 464.855 Mbps<br>Profile: 10, 2048 QAM, 489.311 Mbps                                                                                                    |

#### 17. Click Finish.

| Ir Logout 	✓ Connection                                       | Link Setup (PIPE) 2 +                 | 0 Multi Carrier ABC                                                               |  |
|---------------------------------------------------------------|---------------------------------------|-----------------------------------------------------------------------------------|--|
| ▼ Filter ×<br>Main View                                       | Link Setup Progress                   | 75%                                                                               |  |
| <ul> <li>Platform</li> <li>Faults</li> <li>▶ Radio</li> </ul> | i) To configure In<br>If you choose   | Band management, choose 'Yes'<br>Yes', you will need to select a Management VLAN. |  |
| <ul> <li>▷ Ethernet</li> <li>▷ Sync</li> </ul>                | Management Configu                    | uration, 2 + 0 ABC                                                                |  |
| Quick Configuration  PIPE  Single Carrier                     | In Band Management<br>Management VLAN | 2 T                                                                               |  |
| ▲ Multi Carrier ABC                                           | In Band includes I                    | Ethernet interface                                                                |  |
| 2 + 0<br>▷ Utilities                                          | << Back Next >>                       | Finish                                                                            |  |

18. In the **In Band Management** field, select **Yes** to configure in-band management. If you select **Yes**, the **Management VLAN** field appears.

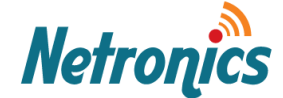

#### Note:

Selecting **Yes** is required if you want to manage the unit using the Eth1 and Eth2 ports or from a remote site in a network and along with the actual link traffic.

Select **No** only if you want to limit the management of unit to the physical connect only to the Management port of the unit.

19. If you selected **Yes** in the **In Band Management** field, select the management VLAN in the **Management VLAN** field.

Note:

After selecting the In Band management and selecting the VLAN, the unit can be managed only if it is connected to a VLAN aware switch with the VLAN defined on the port to which the radio is connected.

This will not affect possibility of managing the unit via Management port. The unit will still be manageable via Management port.

- 20. If you want to use the Ethernet interface as well as the radio interface for in-band management, select **In Band includes Ethernet interface**.
- 21. Click Finish.

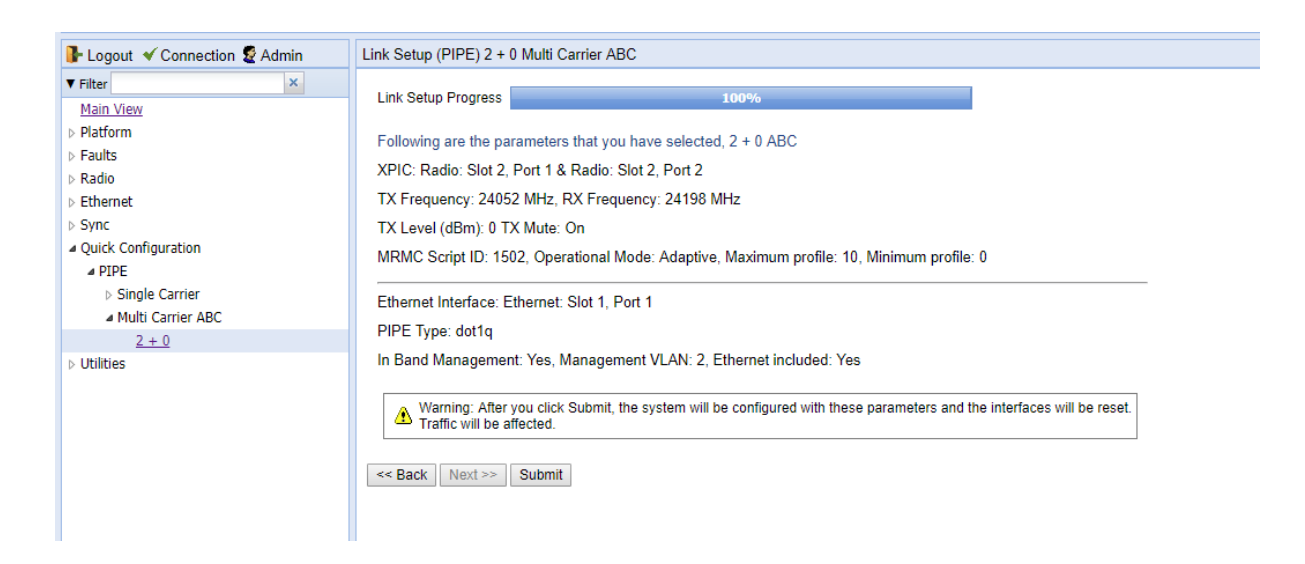

This page displays the parameters you have selected for the link.

#### 22. Click Submit.

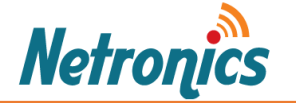

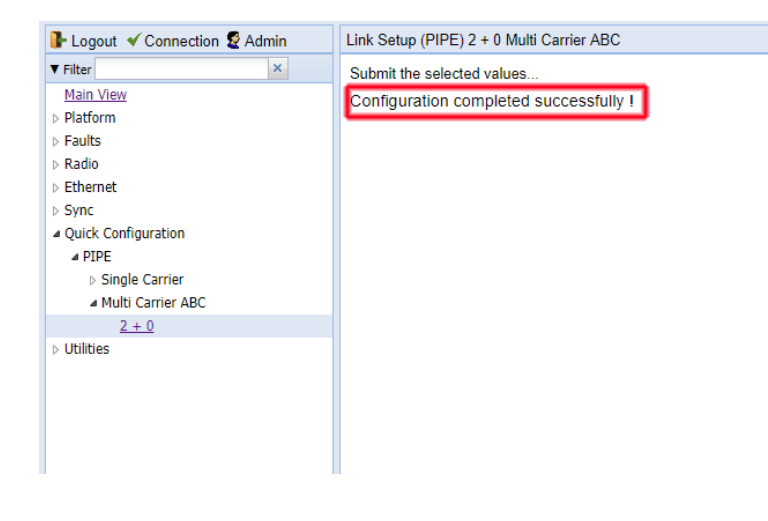

You will see message confirming successful completion of the wizard.

Repeat this on the second unit while SWAPPING the Tx and Rx frequencies.

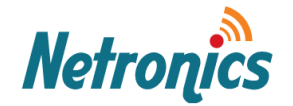

# Unmuting the Radios:

At this point the link setup is done but link is not established. This is because we have muted the radios.

|   | Radio Parameters                           |          |              |              |                               |                   |           |                  |                |
|---|--------------------------------------------|----------|--------------|--------------|-------------------------------|-------------------|-----------|------------------|----------------|
| ſ | <ul> <li>Radio Parameters Table</li> </ul> |          |              |              |                               |                   |           |                  |                |
|   | Radio location 🔺                           | Туре     | TX Frequency | RX Frequency | Operational TX Level<br>(dBm) | RX Level<br>(dBm) | Modem MSE | Defective Blocks | TX Mute Status |
| l | Radio: Slot 2, Port 1                      | RFU-N-DC | 24236.000    | 24014.000    | 0                             | -93               | -99.00    | 0                | On             |
| L | Radio: Slot 2, Port 2                      | RFU-N-DC | 24236.000    | 24014.000    | 0                             | -93               | -99.00    | 10777            | On             |
| l | Edit                                       |          |              |              |                               |                   |           |                  |                |

To unmute the radios so that the radio are able to transmit, follow the steps below.

- 1. Click on the Radio Slot2, Port 1. Once highlighted, click on Edit.
- 2. A window will open up. Select the **Tx Mute** to **Off**.

| 🗋 Radio Parameters - Google Chrome   |                                 | – 🗆 X                  |
|--------------------------------------|---------------------------------|------------------------|
| ③ 192.168.1.2/responder.fcgi1?wi     | nid=174&deviceid=0&w            | insystemname=rf-status |
| Status Decemeters                    |                                 |                        |
| Status Parameters                    | Padia: Slat 2, Part 1           | 1                      |
| Type                                 |                                 | ]                      |
| VBIC support                         | KFU-N-DC                        | ]                      |
| Redia Interface operational status   | Tes                             | ]                      |
| Constituent and the status           | Down                            | ]                      |
| Operational TX Level (dBm)           | 0                               | ]                      |
| RX Level (dBm)                       | -93                             | ]                      |
| Modem MSE (dB)                       | -99.00                          |                        |
| Modem XPI (dB)                       | 99.00                           |                        |
| Defective Blocks                     | 0                               |                        |
| TX Mute Status                       | On                              |                        |
| Adaptive TX power operational status | Down                            |                        |
| Frequency control (Local)            |                                 |                        |
| TX Frequency (MHz)                   | 24236.000                       | (24170.00024250.000)   |
| RX Frequency (MHz)                   | 24014.000                       | (24000.00024080.000)   |
| TX to RX frequency separation (MHz)  | 222.000                         | ]                      |
| Set also remote unit                 |                                 |                        |
| Configuration Parameters             |                                 |                        |
| TX Level (dBm)                       | 0                               | (-200)                 |
| TX mute                              | Off 🔻                           |                        |
| RSL Connector Source                 | PHY1 V                          |                        |
| Link Id                              | 1                               | (165535)               |
| Adaptive TX power admin              | Disable •                       |                        |
| Apply                                |                                 |                        |
| Page Refresh Interval (Seconds) None | <ul> <li>Last Loaded</li> </ul> | 08:45:31 Refresh Close |

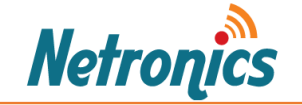

3. Click on apply and the Radio Mute status will be update to Off. In this mode the radio will start transmitting. Do this for both side radios of the link.

| Radio Parameters      |          |              |              |                               |                   |           |                  |                |  |  |
|-----------------------|----------|--------------|--------------|-------------------------------|-------------------|-----------|------------------|----------------|--|--|
| Radio location 🔺      | Туре     | TX Frequency | RX Frequency | Operational TX Level<br>(dBm) | RX Level<br>(dBm) | Modem MSE | Defective Blocks | TX Mute Status |  |  |
| Radio: Slot 2, Port 1 | RFU-N-DC | 24236.000    | 24014.000    | 0                             | -36               | -43.18    | 0                | Off            |  |  |
| Radio: Slot 2, Port 2 | RFU-N-DC | 24236.000    | 24014.000    | 0                             | -85               | -99.00    | 10777            | On             |  |  |
| Edit                  |          |              |              |                               |                   |           |                  |                |  |  |

Your radio is now transmitting.

4. Repeat Step 1-3 with Radio Slot2, Port 2.

Repeat this process on the second unit by choosing same exact parameters and SWAPPING the TX and RX frequencies.

If you finished the steps on the second radio, at this stage you should be able to see Rx Level of -50 dbm or more on each radio and the link should get established on both radio chains.

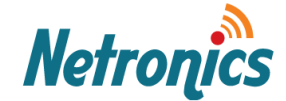

After configuring the second unit position the units vertically using a part of the foam coming in the units package as shown in the picture below.

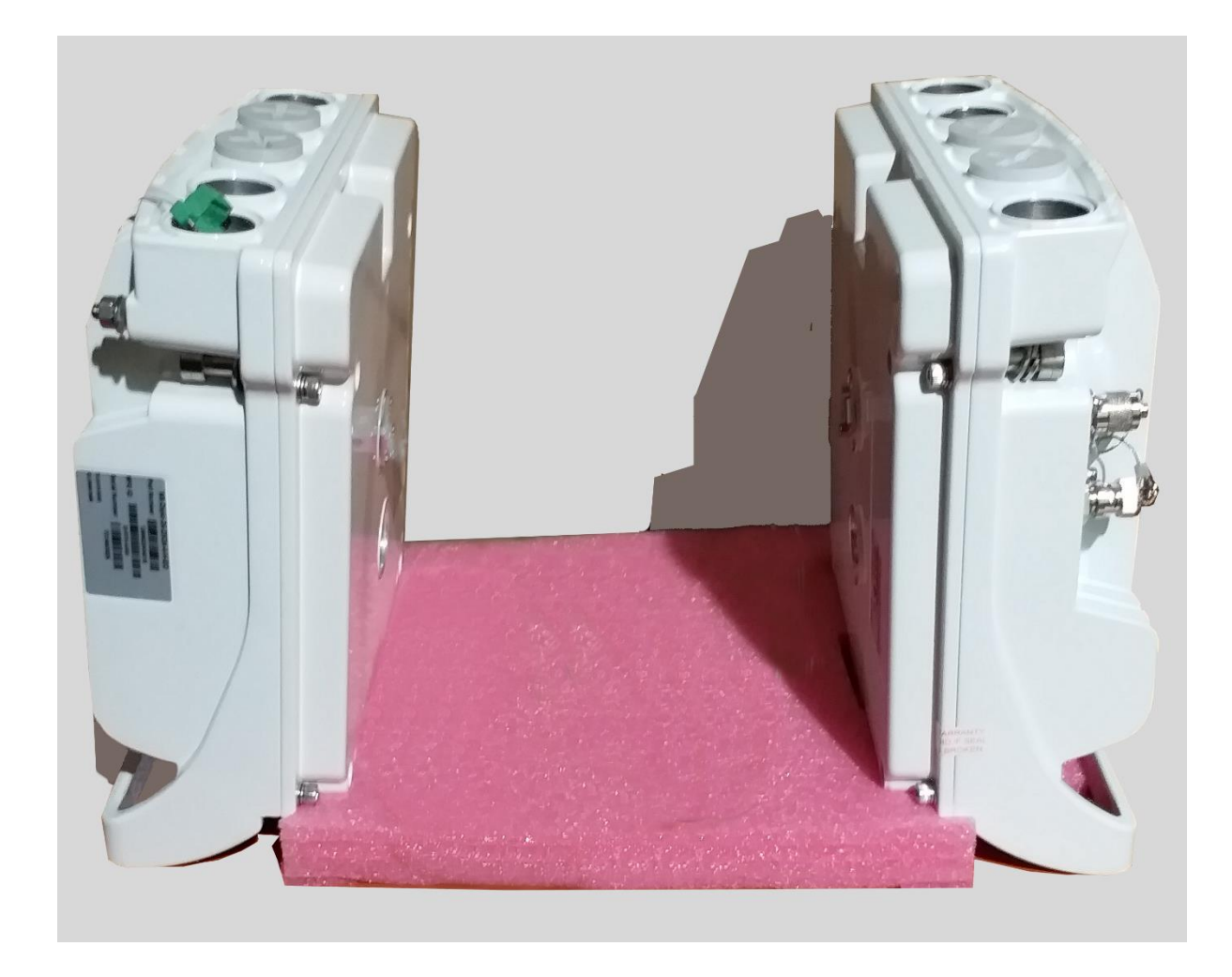

At this stage you should be able to see the received signal of each unit on the other unit.

Please note this setup is ideal for bench testing the units while the radiator fins are vertical and the ports are available on the top side for testing. The unit can be operated at proper temperature for long time.

Please note this setup is not ideal for testing link capacity as the radio conditions are not what they should be in an actual link installed in the filed on the antenna.

For more detailed information on installation of the link please refer to **NetStream Diplo Installation Guide** available on Netronics knowledge base section of the website.

If you need further assistance, please contact us on <a href="mailto:support@netronics-networks.com">support@netronics-networks.com</a>

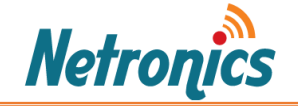

### Enabling Management via Ethernet Port:

At this point your link is established. Now if you connect your LAN cable to the Ethernet port from laptop, you might not be able to ping the radio. This is because Management VLAN 1 is set on the radio.

| ┠ Logout 🗹 Connection 🖉 Admin | Ethernet Services                  |                    |                     |                       |                 |               |               |
|-------------------------------|------------------------------------|--------------------|---------------------|-----------------------|-----------------|---------------|---------------|
| ▼ Filter ×                    | <ul> <li>Ethernet Servi</li> </ul> | ces                |                     |                       |                 |               |               |
| Main View                     | Service                            | Service Type       | Service sub type    | EVC ID                | EVC description |               | Admin         |
| Platform                      |                                    | 000                | Ethernet            | N.A.                  | N A             |               | Operational   |
| Faults                        | 257                                | P2P<br>MNG         | Ethernet            | MNG                   | N.A.            |               | Operational   |
| Radio                         | 237                                | MINO               | Ethemet             | mitto                 |                 |               | operational   |
| ▲ Ethernet                    | Add Edit D                         | elete Service De   | ails Service Points |                       |                 |               |               |
| General Configuration         |                                    |                    |                     |                       |                 |               |               |
| Services                      | Multiple Select                    | on Operation       | 7                   |                       |                 |               |               |
| Interfaces                    | Admin Deserve                      | on operation       |                     |                       |                 |               |               |
| PM & Statistics               | Admin Reserv                       | ed V Apply         |                     |                       |                 |               |               |
| ⊳ QOS                         |                                    |                    |                     |                       |                 |               |               |
| Protocols                     |                                    |                    |                     |                       |                 |               |               |
|                               |                                    |                    |                     |                       |                 |               |               |
| ┠ Logout 💉 Connection 🧟 Admin | Ethernet Service                   | e Points (Service  | ID - 257)           |                       |                 |               |               |
| ▼ Filter ×                    | < Back to                          | Services table     |                     |                       |                 |               |               |
| Main View                     |                                    |                    |                     |                       |                 |               |               |
| Platform                      | Select Service                     | e Point Attribute  |                     |                       |                 |               |               |
| ▷ Faults                      | General                            |                    |                     |                       |                 |               |               |
| ▷ Radio                       | Ingress                            |                    |                     |                       |                 |               |               |
| ▲ Ethernet                    |                                    |                    |                     |                       |                 |               |               |
| General Configuration         | Egress                             | - in Drink Co      | and CD Attributes   |                       |                 |               |               |
| Services                      | Ethemet Se                         | ervice Points - Ge | neral SP Auribules  | -+                    | Attacked        | 0.1//         | 0.1//         |
| Interfaces                    |                                    | Service point      | name Service poil   | Interface location    | interface type  | encapsulation | encapsulation |
| PM & Statistics               |                                    | I N.A.             | MNG                 | Radio: Slot 2, Port 1 | dot1a           | 1             | N.A.          |
| ▶ QOS                         |                                    | 2 N.A.             | MNG                 | Ethernet: Slot 1, Po  | rt 1 dot1g      | 1             | N.A.          |
| Protocols                     |                                    |                    |                     |                       |                 |               |               |
| ▷ Sync                        | Add Edit                           | Delete Attache     | d VLAN              |                       |                 |               |               |
| Quick Configuration           |                                    |                    |                     |                       |                 |               |               |
| ▶ Utilities                   |                                    |                    |                     |                       |                 |               |               |
| 17                            |                                    |                    |                     |                       |                 |               |               |

If you wish to continue like this, then set the PC/laptop NIC to VLAN 1 or use a VLAN aware switch with VLAN 1 activated on the port connected to the unit. You will be able to ping the radio. Or come from a switch port which is set to VLAN 1.

If you do not wish to set the management VLAN, then you will need to remove the Management service and set a new management service which Untagged C-VLAN.

1. Set a service point for Management for Ethernet interface.

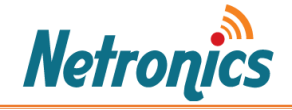

| Logout ✓ Connection 🕏 Admin | Ethernet Service Points (Service ID - 257)                                         | r          |                         |                             |          |      |    |               |
|-----------------------------|------------------------------------------------------------------------------------|------------|-------------------------|-----------------------------|----------|------|----|---------------|
| ▼ Filter ×                  |                                                                                    |            | Ethernet Service Points | - Google Chrome 🛛 —         |          | ×    |    |               |
| Main View                   | Back to Services table                                                             |            | (i) 192.168.1.2/respond | der.fcai1?winid=289&devic   | eid=0&w  | /in  |    |               |
| ▷ Platform                  | Select Service Point Attribute                                                     |            | Ethernet Censies Deinte | Add (Management Convice)    |          |      |    |               |
| ▷ Faults                    | General                                                                            |            | Ethernet Service Points | Add (Management Service)    |          |      |    |               |
| ▷ Radio                     | Ingress                                                                            |            | Pre defined options     | Option #1 (MNG, dot1q) V    |          |      |    |               |
| Ethernet                    | Faress                                                                             |            |                         |                             |          |      |    |               |
| General Configuration       | <ul> <li>Egross</li> <li>Ethernet Service Points - General SP Attribute</li> </ul> | es         | Service ID              | 257                         |          |      |    |               |
| Services                    | Service point Service point name Ser                                               | rvice poir | Service point ID        | 1 🔻                         |          |      |    | S-Vlan        |
| Interfaces DM 8. Chatietics | ID A Service point name type                                                       | e          | Service point name      | N.A.                        |          |      | on | encapsulation |
| > PM & Statistics           |                                                                                    |            | Service point type      | MNG 🔻                       |          |      |    |               |
| Protocols                   | Add Edit Delete Attached VLAN                                                      |            |                         |                             |          |      |    |               |
| ▷ Sync                      |                                                                                    |            | General SP Attributes   |                             |          |      |    |               |
| Quick Configuration         |                                                                                    |            | Interface location      | Ethernet: Slot 1, Port 1 V  |          |      |    |               |
| Utilities                   |                                                                                    |            | Attached interface type | dot1q ▼                     |          |      |    |               |
|                             |                                                                                    |            | C-Vlan encapsulation    | Untagged V                  |          |      |    |               |
|                             |                                                                                    |            | S-Vlan encapsulation    | N.A. 🔻                      |          |      |    |               |
|                             |                                                                                    |            |                         |                             |          |      |    |               |
|                             |                                                                                    |            | Ingress Attributes      |                             |          |      |    |               |
|                             |                                                                                    |            | Learning admin          | Enable V                    |          |      |    |               |
|                             |                                                                                    |            | Allow flooding          | Allow <b>v</b>              |          |      |    |               |
|                             |                                                                                    |            | Allow broadcast         | Allow V                     |          |      |    |               |
|                             |                                                                                    |            | CoS Mode                | Interface-Decision <b>v</b> |          |      |    |               |
|                             |                                                                                    |            | Default CoS             | 0 🔻                         |          |      |    |               |
|                             |                                                                                    |            |                         |                             |          |      |    |               |
|                             |                                                                                    |            | Egress Attributes       |                             |          |      |    |               |
|                             |                                                                                    |            | C-Vlan CoS preservation | Enable •                    |          |      |    |               |
|                             |                                                                                    |            | C-Vlan preservation     | Disable 🔻                   |          |      |    |               |
|                             |                                                                                    |            | S-Vlan CoS preservation | Enable <b>v</b>             |          |      |    |               |
|                             |                                                                                    |            | Marking admin           | Enable V                    |          |      |    |               |
|                             |                                                                                    |            | Service bundle ID       | 1 •                         |          |      |    |               |
|                             |                                                                                    |            |                         |                             |          |      |    |               |
|                             |                                                                                    |            | Apply                   |                             |          |      |    |               |
|                             |                                                                                    |            |                         |                             |          |      |    |               |
|                             |                                                                                    |            |                         | Last Loaded: 08:50:15 Ref   | resh   C | lose |    |               |
|                             |                                                                                    |            |                         |                             | ق التند  |      |    |               |

2. Set a service point for Management for Radio interface.

|                        | 1                                          | 🗋 Ethernet Service Points | - Google Chrome 🛛 —        | $\Box$ $\times$ |                         |                         |
|------------------------|--------------------------------------------|---------------------------|----------------------------|-----------------|-------------------------|-------------------------|
| I Logout 	✓ Connection | Ethernet Service Points (Service ID - 257) | ① 192.168.1.2/respond     | ler.fcgi1?winid=289&device | eid=0&win       |                         |                         |
| ▼ Filter ×             | Back to Services table                     | Ethornot Sonvice Points   | Add (Management Service)   |                 |                         |                         |
| Main View              | Soloct Sonvice Point Attribute             | Ethemet Service Points -  | Add (Management Service)   |                 |                         |                         |
| > Platform             | Select Service Folint Attribute            | Pre defined options       | Option #1 (MNG, dot1q) ¥   |                 |                         |                         |
| > Faults               | General                                    |                           |                            |                 |                         |                         |
| > Raulo                | Ingress                                    | Service ID                | 257                        |                 |                         |                         |
| General Configuration  | Egress                                     | Service point ID          | 2 🔻                        |                 |                         |                         |
| Services               | Ethernet Service Points - General SP A     | Service point name        | N.A.                       |                 |                         |                         |
| ▷ Interfaces           | Service point Service point name           | Service point type        | MNG <b>v</b>               |                 | C-Vlan<br>encapsulation | S-Vlan<br>encapsulation |
| PM & Statistics        | ✓ 1 N.A.                                   |                           |                            |                 | Untagged                | N.A.                    |
| ⊳ QOS                  |                                            | General SP Attributes     |                            |                 |                         |                         |
| Protocols              | Add Edit Delete Attached VLAN              | Interface location        | Radio: Slot 2, Port 1 🔹    |                 |                         |                         |
| ▷ Sync                 |                                            | Attached interface type   | dot1q 🔻                    |                 |                         |                         |
| Quick Configuration    |                                            | C-Vlan encapsulation      | Untagged V                 |                 |                         |                         |
| ▷ Utilities            |                                            | S-Vlan encapsulation      | N.A. V                     |                 |                         |                         |
|                        |                                            |                           |                            |                 |                         |                         |
|                        |                                            | Ingress Attributes        |                            |                 |                         |                         |
|                        |                                            | Learning admin            | Enable 🔻                   |                 |                         |                         |
|                        |                                            | Allow flooding            | Allow <b>v</b>             |                 |                         |                         |
|                        |                                            | Allow broadcast           | Allow <b>v</b>             |                 |                         |                         |
|                        |                                            | CoS Mode                  | Interface-Decision V       |                 |                         |                         |
|                        |                                            | Default CoS               | 0 •                        |                 |                         |                         |
|                        |                                            |                           |                            |                 |                         |                         |
|                        |                                            | Egress Attributes         |                            |                 |                         |                         |
|                        |                                            | C-Vlan CoS preservation   | Enable <b>v</b>            |                 |                         |                         |
|                        |                                            | C-Vlan preservation       | Disable 🔻                  |                 |                         |                         |
|                        |                                            | S-Vlan CoS preservation   | Enable V                   |                 |                         |                         |
|                        |                                            | Marking admin             | Enable •                   |                 |                         |                         |
|                        |                                            | Service bundle ID         | 1 •                        |                 |                         |                         |
|                        |                                            |                           |                            |                 |                         |                         |
|                        |                                            | Apply                     |                            |                 |                         |                         |
|                        |                                            |                           |                            |                 |                         |                         |
|                        |                                            |                           | Last Loaded: 08:51:30 Ref  | resh Close      |                         |                         |
|                        |                                            |                           |                            |                 |                         |                         |

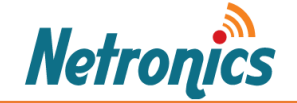

3. The service points status will be as below.

| 🖡 Logout 💉 Connection 💈 Admin | Ethernet Service P | oints (Service ID - 257) |                       |                          |                            |                         |                         |  |
|-------------------------------|--------------------|--------------------------|-----------------------|--------------------------|----------------------------|-------------------------|-------------------------|--|
| ▼ Filter ×                    | < Back to Ser      | vices table              |                       |                          |                            |                         |                         |  |
| Main View                     |                    |                          |                       |                          |                            |                         |                         |  |
| Platform                      | Select Service Po  | oint Attribute           |                       |                          |                            |                         |                         |  |
| Faults                        | General            |                          |                       |                          |                            |                         |                         |  |
| Radio                         | Ingress            |                          |                       |                          |                            |                         |                         |  |
| ▲ Ethernet                    |                    |                          |                       |                          |                            |                         |                         |  |
| General Configuration         | Egress             | U Egress                 |                       |                          |                            |                         |                         |  |
| Services                      | ▼ Ethernet Servic  | e Points - General SP A  | ttributes             |                          |                            |                         |                         |  |
| Interfaces                    | ■ Service point    | Service point name       | Service point<br>type | Interface location       | Attached<br>interface type | C-Vlan<br>encapsulation | S-Vlan<br>encapsulation |  |
| PM & Statistics               | 1                  | N.A.                     | MNG                   | Ethernet: Slot 1, Port 1 | dot1g                      | Untagged                | N.A.                    |  |
| ▶ QOS                         | 2                  | N.A.                     | MNG                   | Radio: Slot 2, Port 1    | dot1q                      | Untagged                | N.A.                    |  |
| Protocols                     |                    | ·                        |                       |                          |                            |                         |                         |  |
| ▷ Sync                        | Add Edit De        | lete Attached VLAN       |                       |                          |                            |                         |                         |  |
| Quick Configuration           |                    |                          |                       |                          |                            |                         |                         |  |
| Utilities                     |                    |                          |                       |                          |                            |                         |                         |  |

4. Make sure the Ethernet ports are operational. You check and configure them in Interface Manager.

| ┠ Logout 🖌 Connection 🧟 Admin | Interface Manager            |                   |              |                    |
|-------------------------------|------------------------------|-------------------|--------------|--------------------|
| ▼ Filter ×                    | ▼ Interface Manager          |                   |              |                    |
| Main View                     | ☐ Interface location ▲       | MAC address       | Admin status | Operational Status |
| ▲ Platform                    | Ethernet: Slot 1, Port 1     | 80:86:98:97:10:63 | Up           | Down               |
| ▲ Management                  | Ethernet: Slot 1, Port 2     | 80:86:98:97:10:64 | Up           | Down               |
| Unit Parameters               | Ethernet: Slot 1, Port 3     | 80:86:98:97:10:65 | Up           | Down               |
| NTP Configuration             | Radio: Slot 2, Port 1        | 80:86:98:97:10:66 | Up           | Up                 |
| Time Services                 | Radio: Slot 2, Port 2        | 80:86:98:97:10:67 | Up           | Down               |
| Interface Manager             | Edit                         |                   |              |                    |
| Inventory                     |                              |                   |              |                    |
| Unit Info                     |                              |                   |              |                    |
| Reset                         | Multiple Selection Operation |                   |              |                    |
| Set to Factory Default        | Admin status Up   Apply      |                   |              |                    |
| Unit Redundancy               |                              |                   |              |                    |
| Networking                    |                              |                   |              |                    |

Now if you connect the radio to your laptop via Ethernet/PoE port, you will be able to ping the radio and the remote radio.